## Restablezca la contraseña de su portal en casa

1. Vaya al sitio web "GCPS" y haga clic en el botón "My *e*CLASS".

| ۲         | <b></b> |           | Ţ         |
|-----------|---------|-----------|-----------|
| Translate | Parents | Employees | My eCLASS |

2. Haga clic en "Create/Activate account (crear/activar cuenta)".

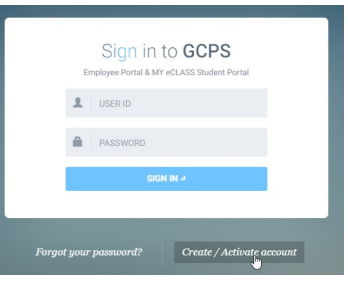

3. Seleccione "Students (estudiantes)".

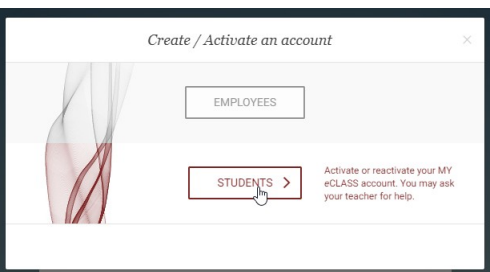

4. Complete la información para cambiar su contraseña.

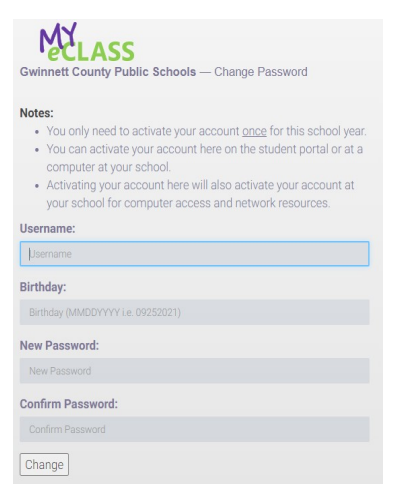